# ~ 日常編 ~

最終更新日:2024/07/31

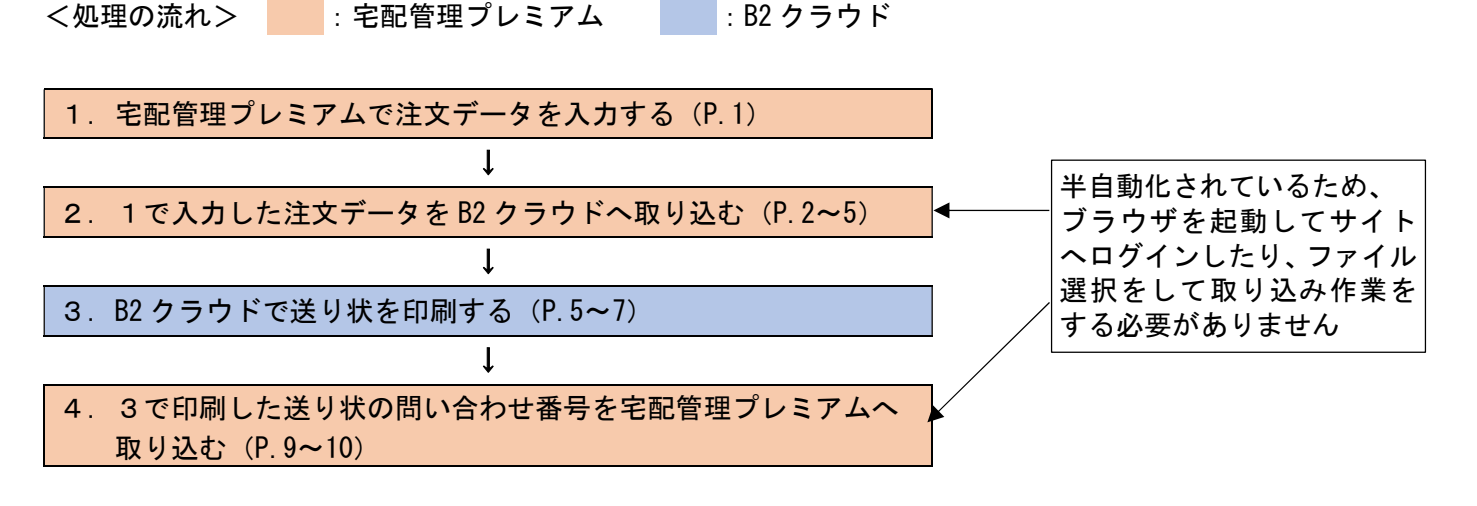

※B2 クラウドで送り状を印刷すると、送り状ごとに「問い合わせ番号」が振られます。

4ではその問い合わせ番号を宅配管理プレミアムへ取り込む作業を行います。

尚、問い合わせ番号の取り込みは「便利オプション」をご購入のお客様だけの機能となります。

未購入のお客様や問い合わせ番号の管理を行わないお客様は、4の作業は必要ありません。

1. 宅配管理プレミアムで注文データを入力する

① 通常の入力と同じように注文受付登録でデータを入力します。その際、「送り状種類」は「クロネコ B2」を 選択してください。

※送り状種類で「クロネコ B2」が表示されない場合は、別紙「初期設定編」の「1. 宅配管理プレミアム 初期設定(P.1)」を行ってください。

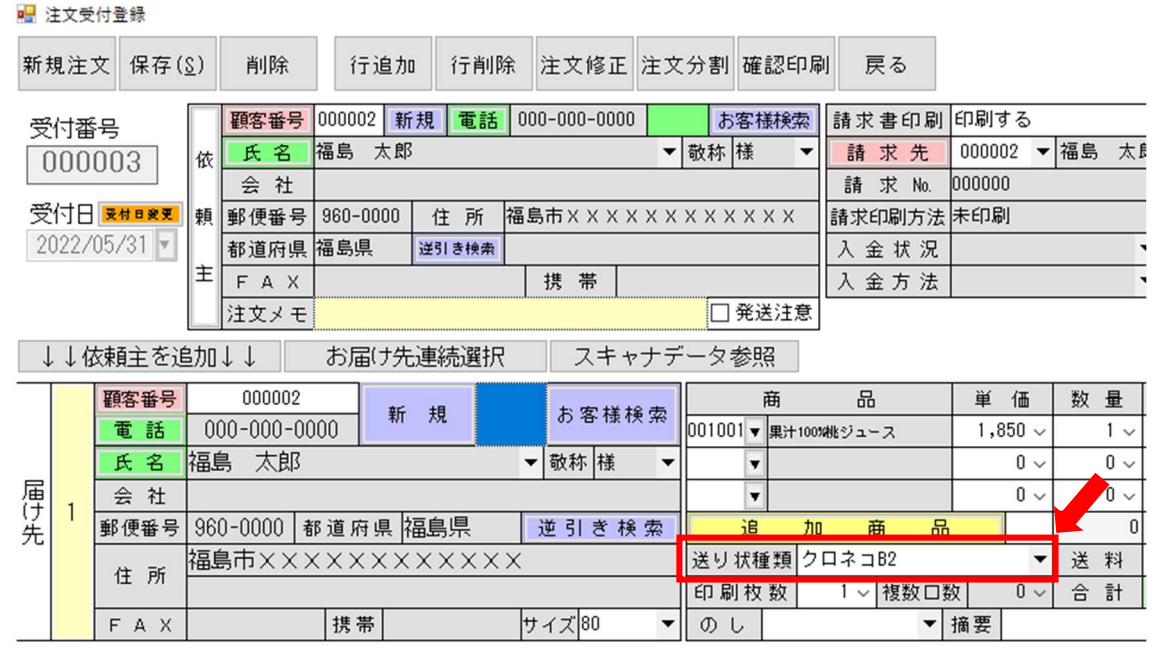

② 入力が完了したら、「保存」ボタンで登録を行い、注文受付登録を閉じます。

## 2. 入力した注文データを B2 クラウドへ取り込む

① [送り状印刷]>[送り状印刷]をクリックします。

| 🍓 かんたん宅配管理プレミアム - [宅配管理] |           |         |
|--------------------------|-----------|---------|
| ツール 保守 その他 電話番号          | 号辞書設定 ヘルプ |         |
| 宅配管理 🖌 見積り作成             |           |         |
| 宅配管理者: ミライ農園             |           | • 初期設定  |
| 三 送り状 計画 計画 請求 入金        | 1 集計 ご お便 | り 業務 支援 |
| 送り状作成                    |           |         |
| リピーター<br>選択              | 注文受付登録    | 注文受付修正  |
| 送り状印刷                    |           |         |
| 送り状印刷                    | 送り状再印刷    | 小口伝票印刷  |
|                          | 発送時リスト    | 問合せ番号登録 |

② 1で入力した注文データを検索します。以下の条件で絞り込みを行ってください。

[届け先]をクリック →[送り状種類]をクリック →[クロネコ B2]を選択 →[検索]ボタンをクリック

| 🔜 送り状印刷                                                          |                                                                                              | _            |                 | × |
|------------------------------------------------------------------|----------------------------------------------------------------------------------------------|--------------|-----------------|---|
| 戻る                                                               |                                                                                              |              |                 | 1 |
| 受付日を指定してください                                                     | ○ 全部 ○ 依頼主 ◎ 届け先 ○ 請求先                                                                       |              |                 |   |
| ○ 2022 年 05 月 ~ 05 月<br>● 2022/05/01 ▼ ~ 2022/05/31 ▼            | <ul> <li>○ 氏名 ○ 住所 ○ 受付発号 ○ 摘要 ○ 配達希望日 クロネコB2</li> <li>○ 加 ○ 電話番号 ◎ 送り状種類 ○ 発送予定日</li> </ul> |              |                 | ~ |
| 未印刷件数<br>配達希望日別 ✓ 全てON (2)                                       | 商品 ● 商品分類 ● 商品分類 ● 商品分類 ● DM用伝票                                                              | 作成           | ·               |   |
| 配達希望日         印刷         受           指定なし         1         0000 | <b>寸番号<mark>、</mark>受付日 ↓ 依頼主 ↓ 届け先名 ↓</b><br>03-001 2022/05/31 福島 太郎 福島 太郎 果汁               | 商。<br>100%桃: | -<br>品名<br>ジュー: | Z |

③ 出力対象となるデータの「印刷」にチェックをつけ、「印刷実行」ボタンをクリックします。

| 🔡 送り状印刷                                               |                                                |                                                       |                                                                          | -       | - 🗆   | × |
|-------------------------------------------------------|------------------------------------------------|-------------------------------------------------------|--------------------------------------------------------------------------|---------|-------|---|
| 戻る                                                    |                                                |                                                       |                                                                          |         |       |   |
| 受付日を指定してください                                          | ○ 全部 ○ 依頼                                      | È ◉届け先 ○請ヌ                                            | 求先                                                                       |         |       |   |
| O 2022 年 05 月 ~ 05 月<br>● 2022/05/01 ▼ ~ 2022/05/31 ▼ | <ul><li>○ 氏名 ○ 住所</li><li>○ か ○ 電話番号</li></ul> | <ul> <li>○ 受付番号 ○ 摘要</li> <li>● 送り状種類 ○ 発送</li> </ul> | <ul> <li>○ 配達希望日</li> <li>ク</li> <li>ク</li> <li>テ</li> <li>定日</li> </ul> | ・ロネコB2  |       | ~ |
| 「未印刷件数」                                               | <b>第日</b>                                      | ज़ <b>•</b>                                           | 商品分類                                                                     |         | ~     |   |
| 配達希望日別 ~ 全ての 全                                        | C OFF ED                                       | 副実行                                                   | 検索                                                                       | DM用伝票作成 |       |   |
| 記達希望日の日本の日本の日本の日本の日本の日本の日本の日本の日本の日本の日本の日本の日本          | 番号 受付日 🚽                                       | 依頼主                                                   | ▼ 届け先:                                                                   | 名 🗸     | 商品名   |   |
|                                                       | 3-001 2022/05/31                               | 福島太郎                                                  | 福島太郎                                                                     | 果汁100%  | 桃ジュー: | ス |

④ 印刷条件を確認し、[印刷]ボタンをクリックします。

| 🔜 印刷条件                                                                                                    | × |
|----------------------------------------------------------------------------------------------------|---|
| <ul> <li>☑ 発送元を印字する</li> <li>它 旅頼主と届け先が同じ場合</li> <li>○ 依頼主を印字 ● 宅配管理者を印字 ○ 印字しない</li> </ul>                                                                               |   |
| <ul> <li>☑送り状の受付日を印字する</li> <li>◎注文受付登録の受付日を印字する</li> <li>○送り状用の受付日を指定する</li> <li>□ 送り状の配達日を印字する</li> <li>□ 受付番号を印字する</li> <li>□ お客様番号を印字する</li> <li>☑ 送料を印字する</li> </ul> |   |
| ☑ 摘要を印字する                                                                                                    |   |
| ☑ のしを印字する                                                                                                    |   |
| 小口伝票                                                                                                    |   |
| 送り状のみ印刷  ~ ~ ~ ~ ~ ~ ~ ~ ~ ~ ~ ~ ~ ~ ~ ~ ~ ~ ~                                                                                                    |   |
| 送り次種類                                                                                                    |   |
| 個別に設定した送りば種類で印刷をする                                                                                                    |   |
| 印刷 閉じる                                                                                                    |   |

⑤ 「B2 クラウド自動設定」をクリックします。

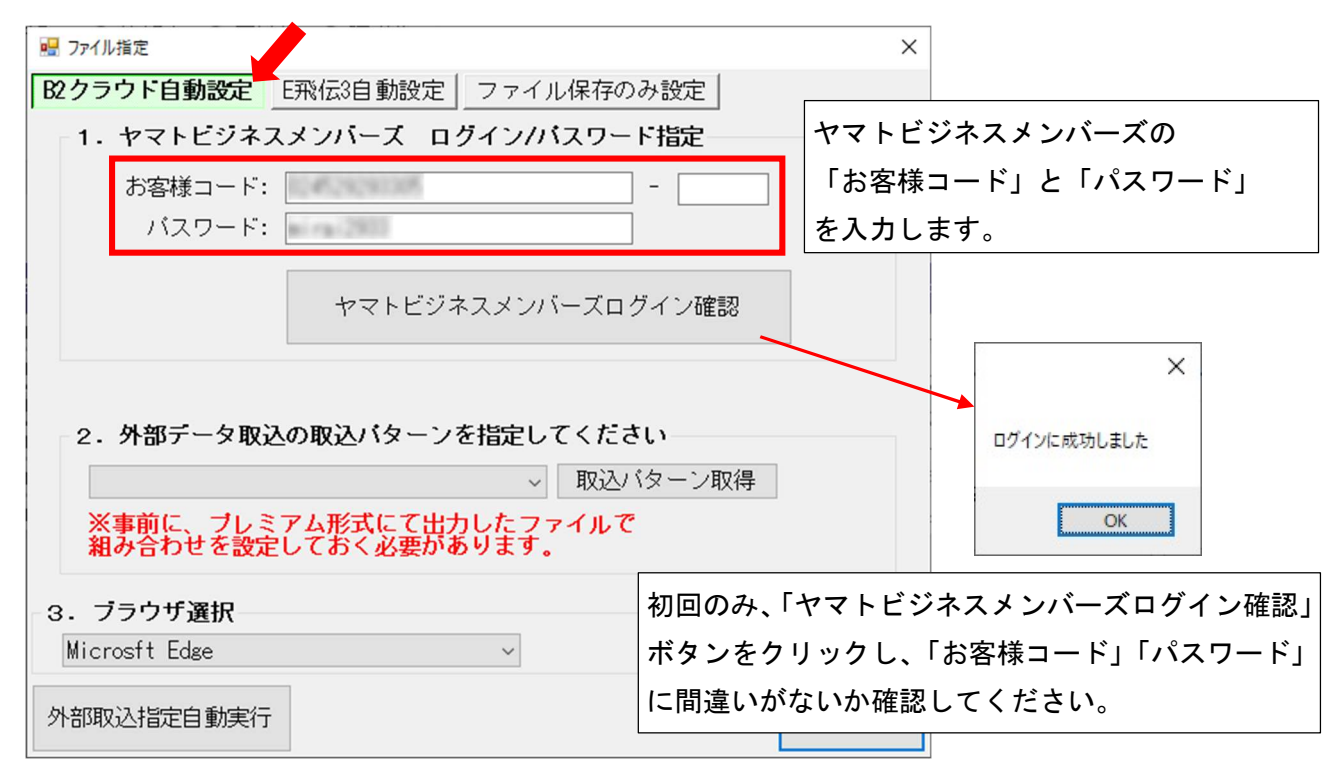

⑥ 初回のみ、取込みパターンの取得を行います。2回目以降は⑦へ進んでください。

「取込パターン取得」ボタンをクリックします。

その後、自動的にブラウザが起動し、ビジネスメンバーズへログイン、取込パターンの取得を行います。 取得が完了すると、ブラウザが終了し、元の画面に戻ります。

| 💀 ファイル指定                                       | ×   |
|------------------------------------------------|-----|
| B2クラウド自動設定 E飛伝3自動設定 ファイル保存のみ設定                 |     |
| 1. ヤマトビジネスメンバーズ ログインバスワード指定                    |     |
| お客様コード: 13-1                                   |     |
|                                                |     |
|                                                |     |
| ヤマトビジネスメンバーズログイン確認                             |     |
|                                                |     |
|                                                |     |
| 2.外部データ取込の取込バターンを指定してください                      |     |
| → 取込バターン取得                                     |     |
| ※事前に、ブレミアム形式にて出力したファイルで<br>知み合わせを設定しておく必要があります |     |
|                                                |     |
| 3. ブラウザ選択                                      |     |
| Microsft Edge ~                                |     |
| 自動設定時の待ち時間の調整 7 💠 秒                            |     |
| 外部取込指定自動実行キャンセ                                 | 211 |

⑦ ▼をクリックし、初期設定で作成した取込パターンを選択します。

2回目以降は前回選択した取込パターンが初期値となります。変更がなければ、次へ進んでください。

⑧ ▼をクリックし、使用するブラウザを選択します。

2回目以降は前回選択したブラウザが初期値となります。変更がなければ、次へ進んでください。

| 3. ブラウザ選択     |   |
|---------------|---|
| Microsft Edge | ~ |
| Microsft Edge |   |
| Boogle Chrome |   |

⑨ 「外部取込指定自動実行」ボタンをクリックします。

その後、自動的にブラウザが起動し、ビジネスメンバーズにログイン、B2 クラウドの「外部データ発行」画面が表示されます。

| 💀 ファイル指定                                        | × |
|-------------------------------------------------|---|
| B2クラウド自動設定 E飛伝3自動設定 ファイル保存のみ設定                  |   |
| 1. ヤマトビジネスメンバーズ ログイン/バスワード指定                    |   |
| お客様コード: 13+*・・・・                                |   |
|                                                 |   |
|                                                 |   |
| ヤマトビジネスメンバーズログイン確認                              |   |
|                                                 |   |
|                                                 |   |
| 2.外部データ取込の取込バターンを指定してください                       |   |
| 宅配管理(発払い)                                       |   |
| ※事前に、ブレミアム形式にて出力したファイルで<br>組み合わせを設定しておく必要があります。 |   |
| 3. ブラウザ選択                                       |   |
| Microsft Edge 🗸 🗸                               |   |
| 自動設定時の待ち時間の調整 🦷 利 🐳 秒                           |   |
| 外部取込指定自動実行 キャンセ                                 | ม |

~ ここからは B2 クラウドでの作業になります ~

# 3. B2 クラウドで送り状を印刷する

① B2 クラウドへの取り込みが完了し、取り込み結果が表示されます。

| ▶ 外部データから発行   B2クラウド × +                     |                          |                                     |                             |                           |                                              |       |    |   | ð | × |
|----------------------------------------------|--------------------------|-------------------------------------|-----------------------------|---------------------------|----------------------------------------------|-------|----|---|---|---|
| ightarrow $ ightarrow$ https://newb2web.kurd | onekoyamato.co.jp/ex_imp | ort_result_display.html             |                             |                           | A <sub>0</sub>                               | εò    | £≡ | Ē |   |   |
| । <b>ए</b> प <del>ळ</del>                    | - ビジネス メン                | バーズ                                 | ₽ ヤマトビジ                     | ネスメンバーズについて               | 🏀 ヤマト運輸                                      |       |    |   |   |   |
| 現在のページ: メー                                   | インメニュー > <u>B2クラウド</u> : | > <u>データ取込み</u> > <b>取込み</b> 結      | 果表示                         | ミ <b>ライソフト</b><br>前回ログインE | <b>有限会社 様</b> ログアウト<br>1時 : 2022/06/01 15:25 |       |    |   |   |   |
| 外部データた                                       | いら発行 」 詳細はこさ             | 56                                  |                             |                           | ← B2クラウド TC                                  | OP^   |    |   |   |   |
| 1. データ取込                                     | <del>д</del> 2.          | 取込み結果表示                             | <ol> <li>3.印刷内容の</li> </ol> | 崔認                        | 4. 登録完了・印刷                                   |       |    |   |   |   |
| 検索条件                                         |                          |                                     |                             |                           |                                              |       |    |   |   |   |
| 対象データ                                        | ●全てのデータ                  | ⊖エラーデータ                             |                             |                           |                                              |       |    |   |   |   |
|                                              |                          | ▼ 詳細検索オ                             | プションを開く                     |                           |                                              |       |    |   |   |   |
| 入力項目をクリア                                     | @ エラーリスト出力               |                                     |                             |                           | 検索                                           |       |    |   |   |   |
| 取込み結果/発行状況                                   | 5                        |                                     |                             |                           |                                              |       |    |   |   |   |
| 取込み結果                                        | 取込み件数 1件                 | 発行可能件数 1件<br>確認必要件数 0件<br>修正必要件数 0件 | 本日の発行状況                     | □ 状況表示                    | 登録済送り状:2枚<br>内未発行分:0枚                        |       |    |   |   |   |
| 取込み結果一覧                                      |                          |                                     |                             |                           | 格索铁圈                                         | • 1 件 |    |   |   |   |

② 修正必要なデータがある場合は、「編集」ボタンから修正を行います。

※取り込み後のエラーに関しては、B2 クラウド側の操作となりますので、詳しくはヤマト様へお問い合わせください。

本日の発行状況

登録済送り状:2枚

検索結果:1件

内未発行分:0枚

□ 状況表示

| 収込み結果/発行 | 状況       |                        |
|----------|----------|------------------------|
| 取込み結果    | 取込み件数 1件 | 発行可能件数 1件              |
|          |          | 確認必要件数 0件<br>修正必要件数 0件 |

取込み結果一覧

|    |          | 例の先頭へ | 基本情報  | お届け先  | ご依頼主     | 品名      | 送り状その他 | 収納代行 | 列0 | の末尾へ ▶     |                |
|----|----------|-------|-------|-------|----------|---------|--------|------|----|------------|----------------|
|    |          |       | 基本情報  |       |          |         |        |      |    |            |                |
| No | ✔ 選択     | 編集    | 送り状種類 | クール区分 | お客様管理    | 野       |        |      |    | 出荷予定日      | <del>ل</del> ة |
| 1  | <b>V</b> | 口編集   | 発払い   |       | 92205310 | 0000301 |        |      |    | 2022/06/01 |                |

③ 画面下の「印刷内容の確認へ」をクリックします。

| lo<br>1 |
|---------|
| 1       |
|         |
|         |
|         |
|         |
|         |
|         |
|         |
|         |

④ 印刷内容を確認し、「発行開始」をクリックします。

| 印刷用紙<br>□ マルチ用紙設定 | ○ A4マルチ用紙     | ● A5マルチ用紙 | f     | 印刷順序 |                  | 送り状種類⇒送<br>を優先項目とし | り状登録<br>て印刷し | 順⇒送り状留<br>,ます。 | 録     |    |
|-------------------|---------------|-----------|-------|------|------------------|--------------------|--------------|----------------|-------|----|
| 今回発行する            | 合計 <b>1</b> 件 |           | 発払い   | 1件   |                  | コレクト               | 0件           |                | 着払い   | 0代 |
| 送り状と什数            |               | 発払い       | 発払い冷静 | 截 0件 | 0件<br>コレクト<br>0件 | コレクト冷蔵             | 就 0件         | 着払い            | 着払い冷蔵 | 0代 |
|                   |               |           | 発払い冷淡 | 東 0件 |                  | コレクト冷凍             | 0件           |                | 着払い冷凍 | 0代 |
|                   |               | 宅急便:      | コンパクト | 0件   | コンパイ             | クトコレクト             | 0件           | 5              | 14    | 0件 |

⑤ 送り状の印刷を行います。

※印刷方法は使用するブラウザやバージョンによって、表示や操作が異なる場合があります。 操作がわからない場合は弊社までお問い合わせください。(TEL: 024-529-2933)

| ≔ 1 /1 Q                                                                                             | - + 2 **                                                                   | CB   A≫   ∀ ~                                                                                         | ¥ ~ & © B   \$\$ ^                                                                                                    |
|----------------------------------------------------------------------------------------------------|----------------------------------------------------------------------------|----------------------------------------------------------------------------------------------------|----------------------------------------------------------------------------------------------------|
| (配速票) (正定票) (定述票) (正定票) (定述票) (正定) (定述票) (定述) (定述) (定述) (定述) (定述) (定述) (定述) (定述                      | 5-01-00 A<br><sup>(編集)</sup><br><sup>(編集)</sup><br>第960-0000 受付日 年月日<br>×× | <u>鮎付票</u><br>TEL.000-000-0000<br>〒960-0000<br>#福島県福島市<br># X X X X X X X X X X X<br>5                | 連続<br>2017年<br>2017年<br>2017年<br>2017年<br>1130<br>2017年<br>月日<br>31407<br>21407<br>21407<br>21407<br>21407<br>21407<br>21407<br>21407<br>2140<br>2140<br>2 |
| 福島 太郎 株<br>TEL.024-529-2933<br>福島県伊達郡国見町<br>第日<br>第日<br>第日<br>第日<br>第日<br>第日<br>第日<br>第日<br>第日<br>第日 |                                                                            | ■福島 太郎 様<br>TEL.024-529-2933<br>ご福島県伊達郡国見町<br>願森山中町20-1<br>書ミライ農園<br>クレントンラ 様<br>伊岡果汁100%桃ジュース×1<br>発 | 〒 969-1731<br>個 数 ロ                                                                                                    |
| 井田                                                                                                   |                                                                            | <u>4</u>                                                                                              |                                                                                                    |

1

⑥ 印刷が完了したら、右上の×ボタンで画面を閉じます。

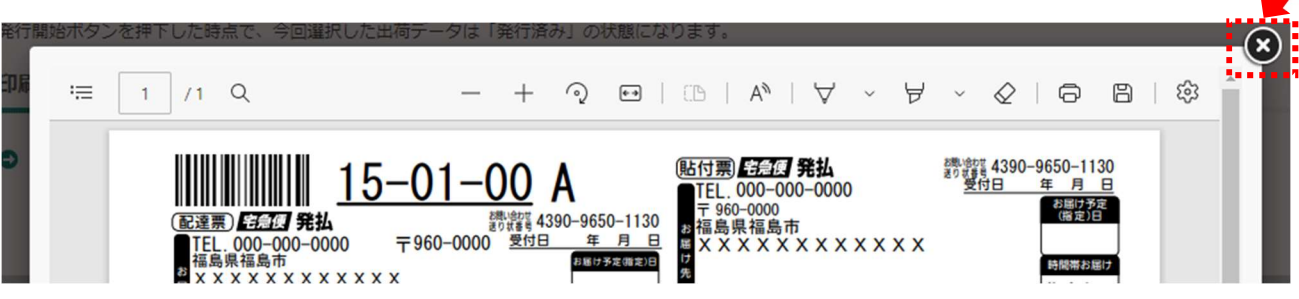

⑦ 送り状の印刷が完了したら、B2 クラウドでの作業は終了です。右上の「ログアウト」をクリックします。

| □ 小部データから発行                    | 182750F × +                                               |                                                 | -                             | D         | × |
|--------------------------------|-----------------------------------------------------------|-------------------------------------------------|-------------------------------|-----------|---|
| $\leftarrow$ $\rightarrow$ C Q | https://newb2web.kuronekoyamato.co.jp/ex_data_import.html | A" 20 1                                         | <u>^</u>                      |           |   |
| - २२ 🕷                         | - ビジネス メンバーズ                                              | バーズについて 🕒 よくあるご質問                               | <b>() ママオ ()</b><br>() ロ お間合) | EMA<br>DT | * |
| 現在のページ: <u>メイ</u>              | <u>シメニュー</u> > <u>122クラウド</u> > データ取込み <sup>3</sup>       | ミ <b>ライソフト有限会社</b><br>前回ログイン日時 : 2022/06/01 11: | 様<br>ログアウ<br>29               | Ð         |   |
| 外部データカ                         | ら発行 」「詳細はこちら ゴデータ交換規約                                     |                                                 | ← 82クラウ                       | К ТОР∧    |   |

- ⑧ 確認メッセージが表示された場合は「OK」ボタンで進めてください。
- ⑨ ブラウザを終了します。

B2 クラウドで印刷した送り状の問い合わせ番号を宅配管理プレミアムへ取り込む場合は、次ページ以降の作業を 行ってください。 ~ ここからは再び宅配管理プレミアムでの作業になります(「便利オプション」ご購入のお客様のみ)~

- 4. B2 クラウドの問い合わせ番号を宅配管理プレミアムへ取り込む
- ① [送り状印刷]>[問合せ番号登録]をクリックします。

| 🎭 かんたん宅配管理プレミアム - [宅配管理]             |             |            |
|--------------------------------------|-------------|------------|
| ツール 保守 その他 電話番                       | 号辞書設定 ヘルプ   |            |
| 宅配管理 🗾 見積り作成                         |             |            |
| 宅配管理者: ミライ農園                         |             | • 初期設定     |
| <u>美</u> ビリボ<br>日刷 計画 計画 請求<br>発送 入金 | 1 集計 (二) お便 | 0 業務<br>支援 |
| 送り状作成                                |             |            |
| リピーター<br>選択                          | 注文受付登録      | 注文受付修正     |
| 送り状印刷                                |             |            |
|                                      | 送り状再印刷      | 小口伝票印刷     |
|                                      | 発送時リスト      | 問合せ番号登録    |

② 取り込み対象となるデータを検索します。以下の条件で絞り込みを行ってください。
 [届け先]をクリック →[送り状種類]をクリック →[クロネコ B2]を選択 →[検索]ボタンをクリック

| 1日 間い合わせ番号宣詠                                          |                        |                    |                        |                                                                           |              |   |
|-------------------------------------------------------|------------------------|--------------------|------------------------|---------------------------------------------------------------------------|--------------|---|
| 保存( <u>S</u> )                                        | 戻る                     |                    |                        |                                                                           |              |   |
| 受付日を指定して                                              | ください                   | ○ 全部               | ○ 依頼主                  | ● 届け先 ○ 請求先                                                               |              |   |
| <ul> <li>○ 2022 年 05</li> <li>● 2022/05/01</li> </ul> | 月~ 06 月<br>▼ ~ 2022/06 | ○ 氏名<br>S/02 ▼ ○ か | ○ 住所 ○ :<br>○ 電話番号 ○ : | 受付番号 値要 の<br>離悪 の<br>離悪 の<br>離悪 の<br>離悪 の<br>離<br>、<br>、<br>数<br>り<br>状種類 | 2達希望日 クロネコB2 | ~ |
| 問い会わせ                                                 | ₩ D BD )1              | 〇商品                |                        | ∨ ◎ 商品分類                                                                  |              |   |
| 010-6176                                              | 留亏职处                   | 😫 問い合わせ番号          | の自動設定                  | 登録済みを検索                                                                   | 検索           |   |

③ 検索結果が表示されます。「問い合わせ番号取込」ボタンをクリックします。

🖳 問い合わせ番号登録 保存(S) 戻る 受付日を指定してください ○ 全部 ○ 依頼主 ◎ 届け先 ○ 請求先 ○ 2022 年 05 月 ~ 06 月 ○ 受付番号 ○ 摘要 ○ 配達希望日 クロネコB2 ○ 氏名 ○ 住所  $\sim$ ● 2022/05/01 ▼ ~ 2022/06/02 ▼ ○ か ○ 電話番号 ○ 発送予定日 ◎ 送り状種類 ○ 商品 ● 商品分類 ~ 問い合わせ番号取込 🗱 問い合わせ番号の自動設定 登録済みを検索 検索 届け先名 問い合わせ番号 管理番号 受付番号 届け先電話 印刷日時 送り状種類 -000005 000003-001 福島 太郎 000-000-0000 2022/05/31 14:23:48 クロネコB2 福自 ④ クロネコ(B2)の「取り込む」と「ホームページからの自動取得も行う」にチェックをつけ、「OK」ボタンをクリックします。

その後、自動的にブラウザが起動し、ビジネスメンバーズにログイン、問い合わせ番号を自動取得します。

| 💀 ファイル指定                                                                      | × |
|-------------------------------------------------------------------------------|---|
| 取り込むファイルを指定して下さい。<br>※「取り込む」にチェックを入れないと取り込まれません。                              |   |
| _ クロネコ ( B2 )                                                                 |   |
| ☑ 取り込む                                                                        |   |
| ※下記のファイルに指定をしない場合は、ダウロードフォルダー内で、<br>「今日の日付時分秒_発行済データ.csv」という形式のファイルを探します。     |   |
| 参照                                                                            |   |
| 佐川(e飛伝)                                                                       |   |
| □ 取り込む □ ホームペーンからの自動取得も行う<br>※E飛伝Ⅲの共通テンプレート「標準_飛脚宅配便_CSV_ヘッダ有」に対応しています。       |   |
| ※下記のファイルに指定をしない場合は、ダウロードフォルダー内で、<br>「shukka_rireki_今日の日付.csv」という形式のファイルを探します。 |   |
| · · · · · · · · · · · · · · · · · · ·                                         |   |
| OK                                                                            | π |

⑤ 問い合わせ番号がセットされますので、「保存」ボタンで登録します。

| 🖳 問い合わせ番号登録                                           |                                                    |                                             |                    |          |   |
|-------------------------------------------------------|----------------------------------------------------|---------------------------------------------|--------------------|----------|---|
| 保存( <u>S</u> ) 戻る                                     |                                                    |                                             |                    |          |   |
| 受付日を指定してください                                          | ○ 全部 ○ 依頼主                                         | <ul> <li>● 届け先 ○ 請求先</li> </ul>             |                    |          |   |
| ○ 2022 年 05 月 ~ 06 月<br>● 2022/05/01 ▼ ~ 2022/06/02 ▼ | <ul><li>○ 氏名 ○ 住所 (</li><li>○ か ○ 電話番号 (</li></ul> | ○ 受付番号 ○ 摘要 ○<br>○ 発送予定日 ● 送り状種類            | )配達希望日 クロネコ<br>顔   | 182      | ~ |
| 〇 商<br>問い合わせ番号取込                                      | 品<br>合わせ番号の自動設定                                    | <ul> <li>● 商品分割</li> <li>登録済みを検索</li> </ul> | 類 • • • • •        | ~<br>读   |   |
| 管理番号 受付番号 届け先名                                        | ■「「「「」」「「」」                                        | 問い合わせ番号 💂                                   | 印刷日時               | ▼ 送り状種類  | - |
| 000005 000003-001 福島 太郎                               | 000-000-0000                                       | 439096501130                                | 2022/05/31 14:23:4 | 8 クロネコB2 | 福 |

#### <重要:問い合わせ番号がセットされない場合>

自動取得の場合、B2 クラウドで印刷した送り状を出荷予定日の期間で抽出しています。この指定期間はお客様の設定により異なりますが、90 日前~今日までの期間で設定されているお客様が多いようです。

B2 クラウドから一回に取り込めるデータの制限件数は 1,000 件 となっており、90 日以内に 1,000 件以上出 荷しているお客様は正常にセットされない場合があります。

その際は日付の初期値の設定を変更してください。次ページから変更方法を説明します。

また、一時的に指定期間よりも遡ってデータを抽出したい場合は、B2 クラウドから手動で送り状データを出 カし、取り込み作業を行う事も可能です。

手動取込の操作方法については別途マニュアルをご用意しております。

(マニュアル:「問い合わせ番号を手動で取り込む」 参照)

## 5. 補足:抽出日付の範囲指定を変更する(問合せ番号がセットされない場合)

ビジネスメンバーズの「送り状発行システム B2 クラウド」で日付の抽出範囲を確認して、変更します。 https://bmypage.kuronekoyamato.co.jp

ログイン → 送り状発行システム B2 クラウド → 各種設定の変更 → 動作設定

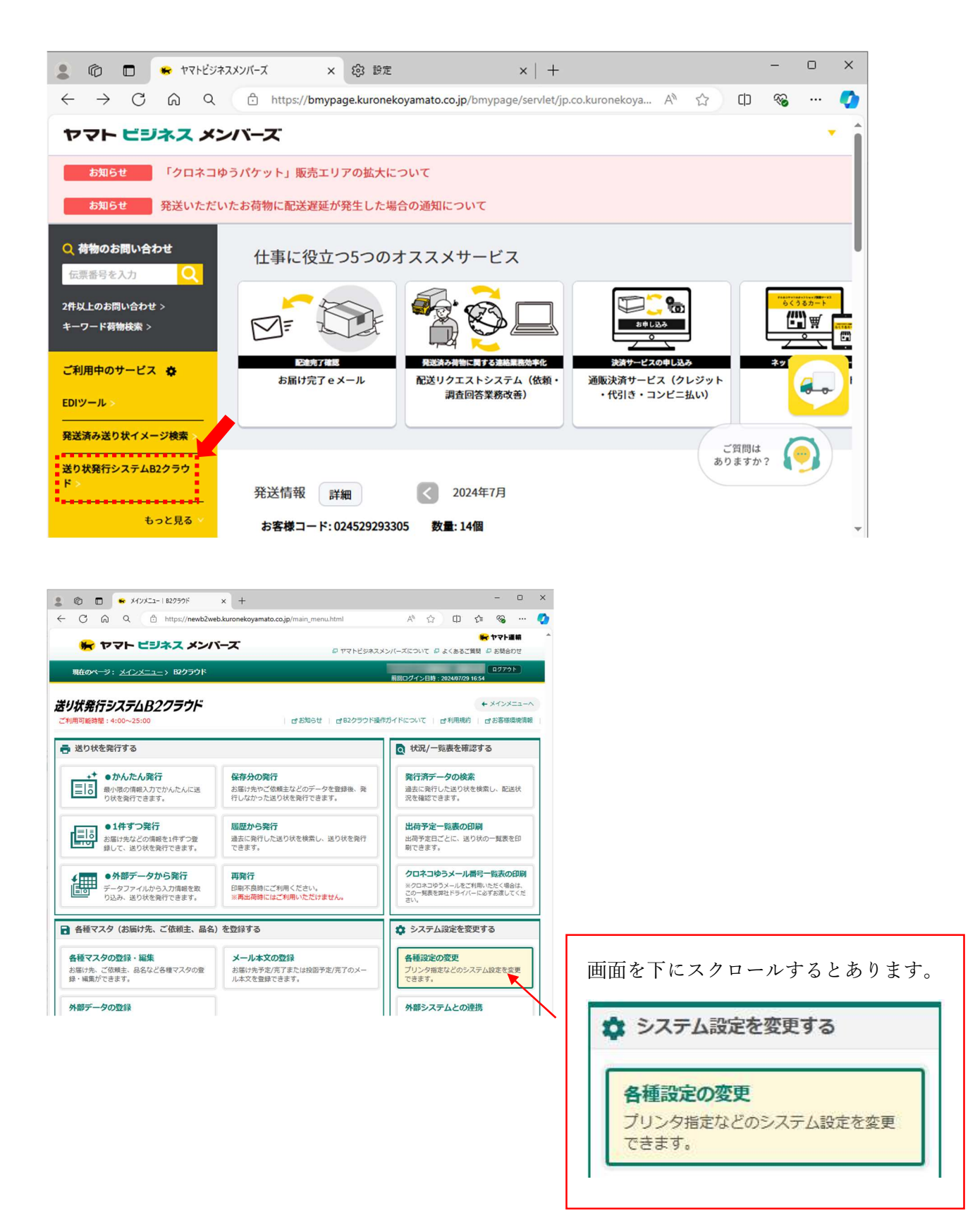

「各種設定の変更」内の「動作設定」の部分に、発行済データ検索時の出荷予定日の設定箇所があります。 この左側の日付を任意の日付に変更してください。

| 動作調 | 設定         |          |                                     |
|-----|------------|----------|-------------------------------------|
|     | 発行済データ検索画面 | 出荷予定日が当日 | -2 日 ~ 0 日                          |
|     |            |          | 例)過去90日~本日までの発行済みデータを表示する → -90日~0日 |
|     | 送り状発行順序    | 最優先される項目 | 送り状種類 🖌                             |

印刷済伝票の問合せ番号をセットする際に、ここで指定した範囲のデータを取り込んでいます。 (初期値は -90)

ただし、該当期間のデータが 1,000 件以上になると古い日付から 1,000 件分取得する為、最近のデータを取 り込めないケースが発生しています。

シーズンが3か月以内で、印刷ミスを含めても1,000箱も出荷しない。という場合には、特に設定を変更す る必要はありません。

なお、あまり短い期間に設定すると古い伝票が取込できなくなってしまいます。 毎日取込処理を行わない場合には、-7~0日 など1週間程度設定するのが良いでしょう。

最盛期になり、数日で 1,000 件以上出荷した際には問合せ番号のセットが正常にされないケースも発生しま す。その際にはこの日付を一時的に変更して、手動で取り込むなどの対応も可能です。

(マニュアル:「問い合わせ番号を手動で取り込む」 参照)

## 6. 補足:再発行を行った場合の運用について(複数枚印刷時の手動での)

送り状の再発行を行った場合、B2 クラウド側で新しい伝票が作成される為、問合せ番号も新たに採番され ます。印刷枚数が1枚の場合には、取込時に再発行の問合せ番号を自動で上書きします。 ただし、同じ届け先に複数枚印刷している場合には正常にセットされませんので、お手数ですが手動で問合

せ番号の入力を行ってください。

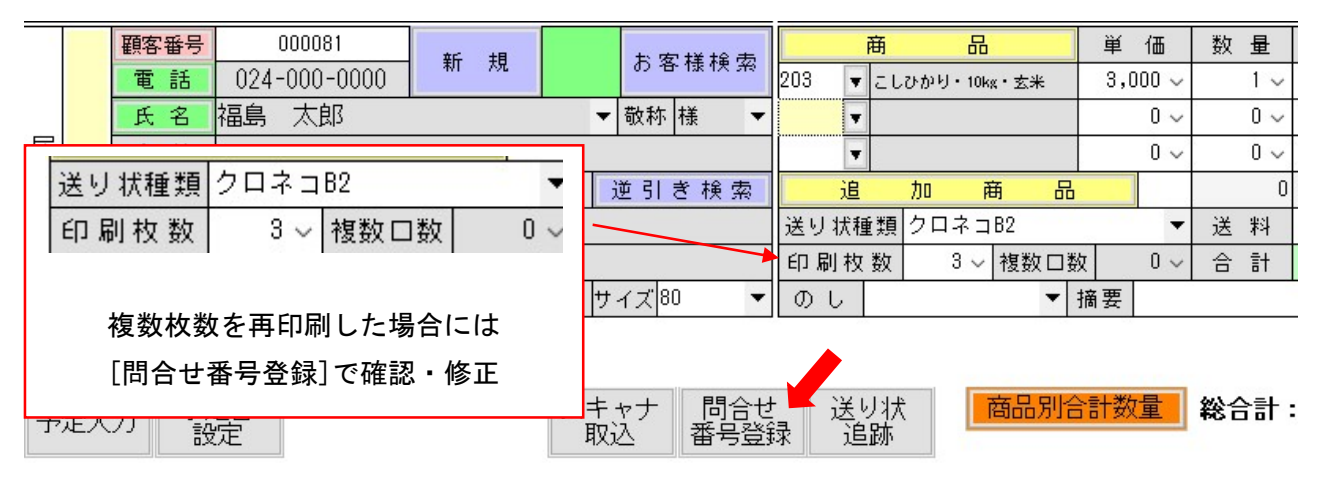

問合せ番号登録の画面で、印刷した伝票の控えをもとに、問合せ番号を手入力してください。 登録後[保存]ボタンで保持されます。

| 12 向い合わせ番号気                                  | と録                                                           |                                                                               |                                                                                                    |                                                                    |                                                       |                                                                                                    |                                                                            |
|----------------------------------------------|--------------------------------------------------------------|-------------------------------------------------------------------------------|----------------------------------------------------------------------------------------------------|--------------------------------------------------------------------|-------------------------------------------------------|----------------------------------------------------------------------------------------------------|----------------------------------------------------------------------------|
| 保存( <u>S</u> )                               | 戻る                                                           |                                                                               |                                                                                                    |                                                                    |                                                       |                                                                                                    |                                                                            |
| ─受付日を指定し                                     | てください―                                                       |                                                                               | ● 全部                                                                                                    | ○ 依頼主                                                              | ○届け先 ○請求タ                                             | £ 🔲                                                                                                    | 重複した問い                                                                     |
| O 2024 年 0                                   | 1月~ 0                                                        | 7月                                                                            |                                                                                                    |                                                                    |                                                       |                                                                                                    |                                                                            |
| 2024/01/0                                    | 1 🔹 ~ 2                                                      | 024/07/31                                                                     |                                                                                                    |                                                                    |                                                       |                                                                                                    |                                                                            |
|                                              |                                                              |                                                                               | ○ 商品                                                                                                    |                                                                    | ~ 村                                                   | ★ ● 商品分割                                                                                                    | <b>美</b> 国                                                                 |
| 問い合われ                                        | せ番号取込                                                        |                                                                               | 問い合わせ番号                                                                                                    | の自動設定                                                              | 登録済みを検                                                | 读家                                                                                                    | 検索                                                                         |
|                                              |                                                              |                                                                               |                                                                                                    |                                                                    |                                                       |                                                                                                    |                                                                            |
| 管理番号                                         | 受付番号                                                         | 届け                                                                            | 先名 🚽 届                                                                                                    | はた電話 🚽                                                             | 問い合わせ番号                                               | ED 🖡                                                                                                    | 旧時 🚽                                                                       |
| 管理番号<br>▼<br>000268                          | 受付番号<br>000189-001                                           | <b>届け</b><br>福島 花                                                             | 先名 <mark>-</mark> 届<br>子 090-0                                                                                                    | はナ先電話<br>■ 100-0000                                                | 問い合わせ番号<br>390107788830                               | ● ビロ店<br>6 2024/06/2                                                                                                    | <b>川日時</b><br>⊋7 9:24:55                                                   |
| 管理番号<br>000268<br>000269                     | 受付番号<br>000189-001<br>000189-002                             | <b>届け</b><br>福島花<br>福島太                                                       | 先名 <mark>、</mark> 届<br>子 090-0<br>郎 024-0                                                                                                 | at大電話<br>2000-0000<br>2000-0000                                    | 問い合わせ番号<br>39010778883<br>39010720026                 | EDE           6         2024/06/2           5         2024/06/2                                                                             | <b>9日時 -</b><br>27 9:24:55<br>27 9:24:55                                   |
| 管理番号<br>000268<br>000269<br>000270           | 受付番号<br>000189-001<br>000189-002<br>000189-002               | <b>届け</b><br>福島花<br>福島太<br>福島太                                                | 先名 ▼<br>示子 090-0<br>郎 024-0<br>郎 024-0                                                                                                    | atナ先電話<br>2000-0000<br>2000-0000<br>2000-0000                      | 問い合わせ番号<br>390107788831<br>- <mark>39010720026</mark> | <ul> <li>EDE</li> <li>2024/06/2</li> <li>2024/06/2</li> <li>2024/06/2</li> </ul>                                                            | <b>山日時</b><br>27 9:24:55<br>27 9:24:55<br>27 9:24:55<br>7 10:26:42         |
| 管理番号<br>000268<br>000269<br>000270<br>000271 | 受付番号<br>000189-001<br>000189-002<br>000189-002<br>000189-002 | <ul><li>届け</li><li>福島 花</li><li>福島 太</li><li>福島 太</li><li>福島 太</li></ul>      | 先名 ● 1000-0<br>示子 090-0<br>郎 024-0<br>郎 024-0<br>郎 024-0                                                                                  | 3け先電話<br>2000-0000<br>2000-0000<br>2000-0000<br>2000-0000          | 問い合わせ番号<br>390107788830<br>39010720026                | EDE           6         2024/06/2           5         2024/06/2           2024/06/2         2024/06/2           2024/06/2         2024/06/2 | 日時<br>27 9:24:55<br>27 9:24:55<br>27 9:24:55<br>27 10:26:42<br>27 10:26:42 |
| 管理番号<br>000268<br>000269<br>000270<br>000271 | 受付番号<br>000189-001<br>000189-002<br>000189-002<br>000189-002 | 届け       福島     花       福島     太       福島     太       福島     太       福島     太 | 先名 ▼ 1090-0<br>子 090-0<br>郎 024-0<br>郎 024-0<br>郎 024-0                                                                                   | CUC先電話<br>2000-0000<br>2000-0000<br>2000-0000<br>2000-0000         | 問い合わせ番号<br>390107788830<br>39010720026                | 6 2024/06/2<br>2024/06/2<br>2024/06/2<br>2024/06/2                                                                                          | 1日時<br>27 9:24:55<br>27 9:24:55<br>7 10:26:42<br>7 10:26:42                |
| 管理番号<br>000268<br>000269<br>000270<br>000271 | 受付番号<br>000189-001<br>000189-002<br>000189-002<br>000189-002 | 届け       福島     花       福島     太       福島     太       福島     太       3 枚分、    | 先名<br>子<br>の90-0<br>郎<br>の24-0<br>郎<br>の24-0<br>の24-0<br>の24-0<br>の<br>か<br>の<br>の<br>の<br>の<br>の<br>の<br>の<br>の<br>の<br>の<br>の<br>の<br>の | CUCA電話<br>000-0000<br>000-0000<br>000-0000<br>000-0000<br>000-0008 | 問い合わせ番号<br>390107788830<br>39010720026                | €□6         2024/06/2         2024/06/2         2024/06/2         2024/06/2         2024/06/2                                               | 日時<br>27 9:24:55<br>27 9:24:55<br>27 9:24:55<br>27 10:26:42<br>27 10:26:42 |

以上